## 「せんだんマップ」(地図情報提供サービス)操作マニュアル

## 1. 地図の表示

トップページの下部へスクロールし、「01\_生活」または「02\_都市計画」をクリックすると、カテゴリーマ ップが表示されます。

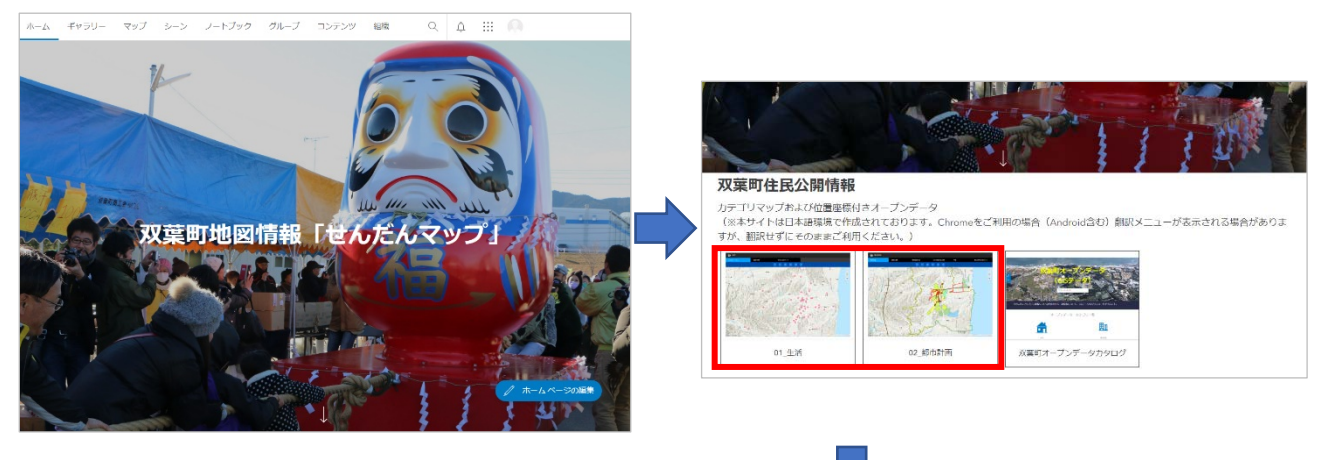

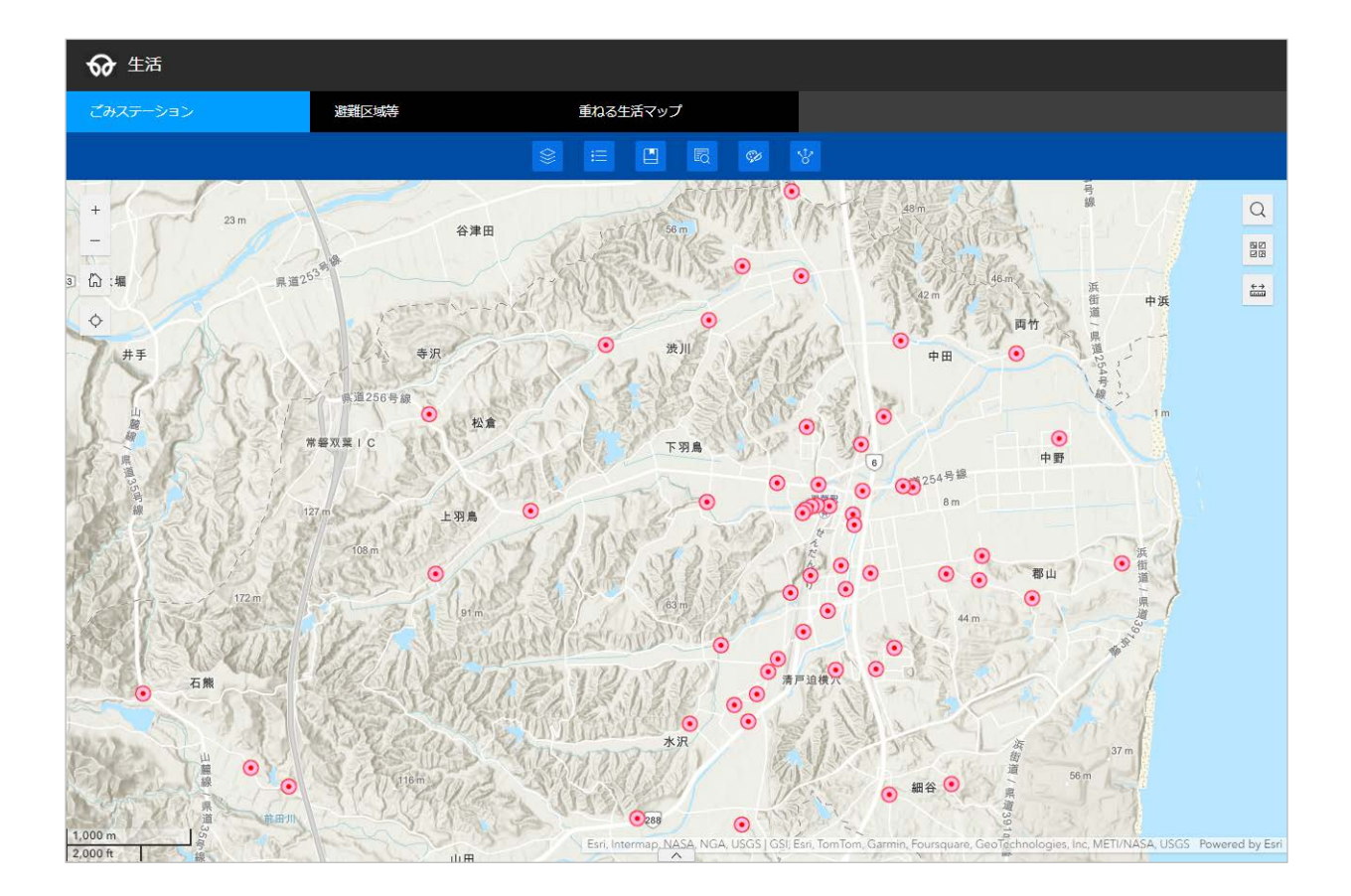

## 2. 画面構成と機能

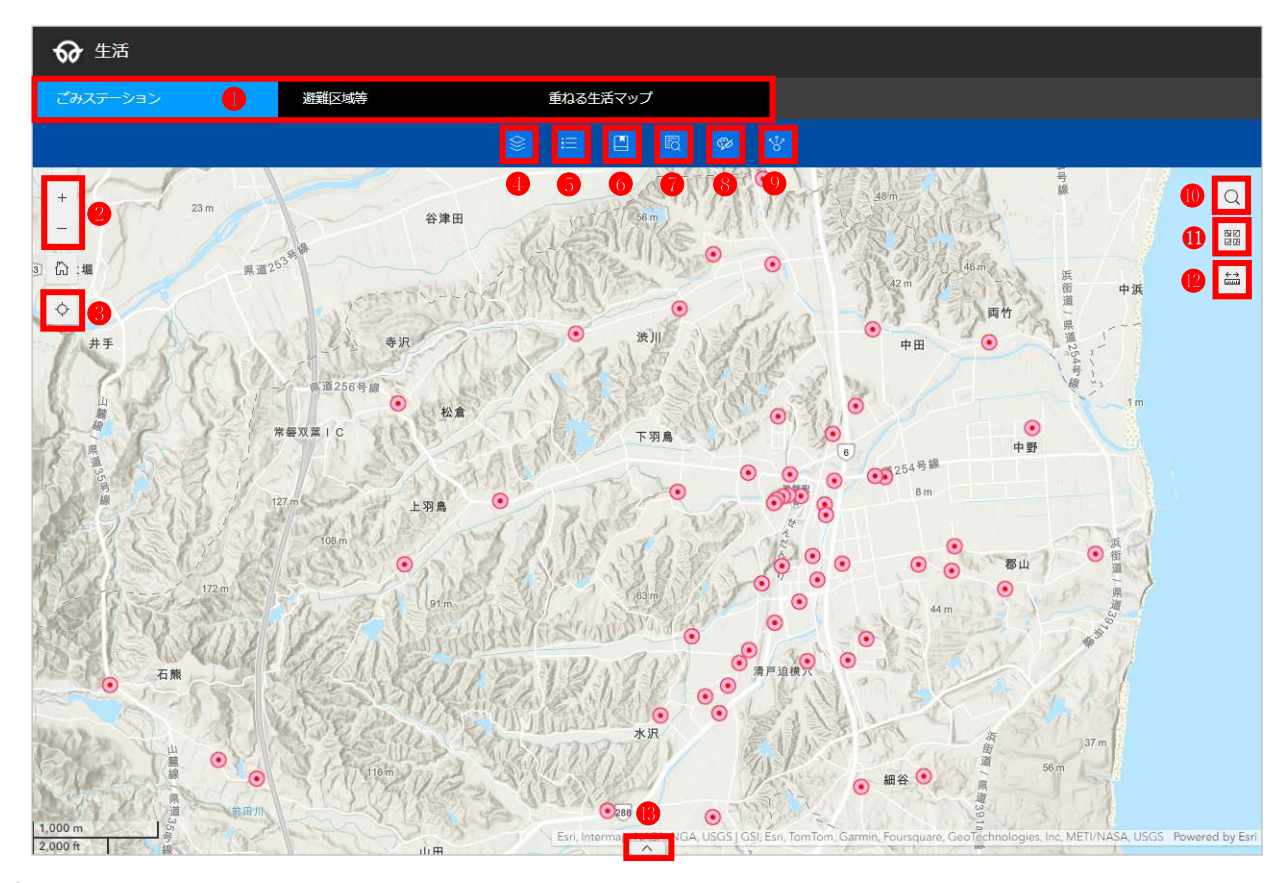

①各種マップの切り替えができます。

**2**地図の拡大・縮小ができます。

3スマートフォンなどで GPS 機能を ON にしている場合、現在地を中心に表示できます。

❹レイヤーリストを表示します。チェックボックスで表示/非表示の切り替えができます。

**5**表示レイヤーの凡例を表示できます。

**6**登録済みの地点をクリックすると、該当エリアを中心に地図を表示できます。

⑦条件に一致するデータの検索ができます。

**⑧**地図上に点・線・面の描画ができます。

**⑨**表示している地図の URL を取得できます。

●住所・場所・建物名を入力し、該当する位置を表示できます。

●背景地図の切り替えができます。

❷地図上で距離や面積の計測、位置座標の取得ができます。

③表示レイヤーの属性一覧表を表示することができます。

【お問い合わせ先】

双葉町役場 建設課 〒979-1495 福島県双葉郡双葉町大字長塚字町西 73 番地 4 電話:0240-33-0129 FAX:0240-33-0070 Email:kensetsu@town.futaba.fukushima.jp